【電子申込システムでの質問申込 入力方法】

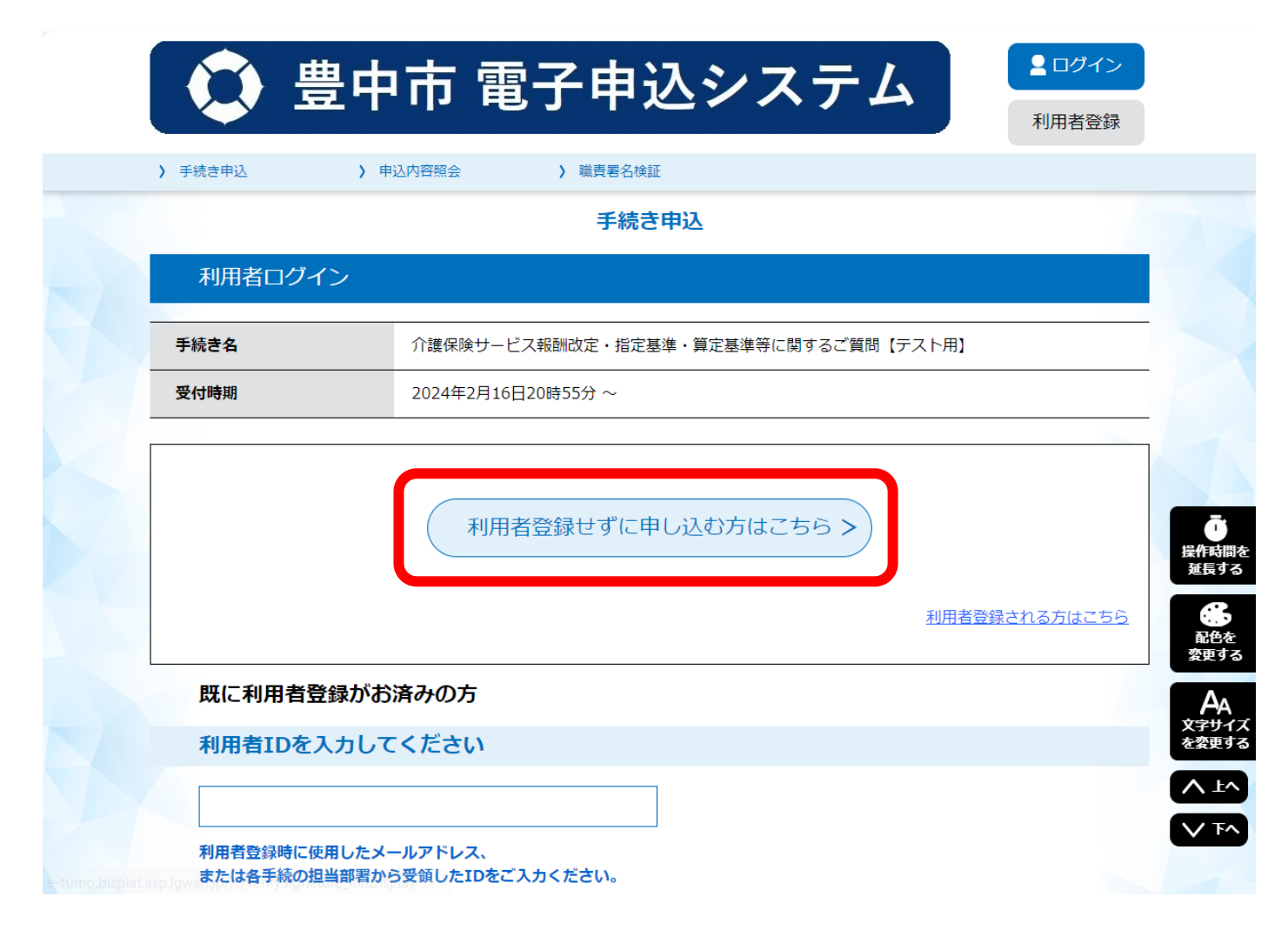

①豊中市電子申込システムにアクセスし、申込み手続きを行います。

電子申込システムのアカウントを作成せずに申し込みされる場合は、 「利用者登録せずに申し込む方はこちら」をクリックしてください。

|                                                                        | 利用者登録される方はこちり |
|------------------------------------------------------------------------|---------------|
|                                                                        |               |
| 既に利用者登録がお済みの方                                                          |               |
| 利用者IDを入力してください                                                         |               |
|                                                                        |               |
| 利用者登録時に使用したメールアドレス、<br>または各手続の担当部署から受領したIDをご入力ください。                    |               |
| パスワードを入力してください                                                         |               |
|                                                                        |               |
| 利用者登録時に設定していただいたパスワード、                                                 |               |
| または各手続の担当部署から受領したバスワードをご入力ください。<br>忘れた場合、「バスワードを忘れた場合はこちら」より再設定してください。 |               |
|                                                                        |               |

②既に電子申込システムのアカウントをお持ちの場合は、

「既に利用者登録がお済みの方」の ID とパスワードを入力し、「ログイン」をクリックしてください。

| 0        | 豊中市 電子申                            | 込システム                                                     | ▲ ログイン<br>利用者登録                |
|----------|------------------------------------|-----------------------------------------------------------|--------------------------------|
| > 手続き申込  | > 申込内容照会 > 職責署名相                   | 矣証                                                        |                                |
|          | 手続                                 | き申込                                                       |                                |
| Q 手続き選択を | する メールアドレスの確認                      | 内容を入力する                                                   | 🔗 申し込みをする                      |
| 手続き説明    |                                    |                                                           | _                              |
|          | この手続きは連絡が取れるメ-<br>下記の内容を必ず         | ールアドレスの入力が必要です。<br>ずお読みください。                              |                                |
| 手続き名     | 介護保険サービス報酬改定・指定                    | 2基準・算定基準等に関するご質問【                                         | テスト用】                          |
| 説明       | 介護保険制度における、指定基準<br>置づけ等、事業所運営、制度・執 | 集・介護報酬算定基準、加算の届出、<br>設計改定に関するご質問はこちらから                    | 請求方法やケアプランへの位<br>お願いします。       |
|          | ※お問い合わせの件数が多いこと<br>定されるため、受付から回答まで | <ol> <li>新たな制度を運用する中で解釈が<br/>でに一定の時間を要します。余裕をも</li> </ol> | 難しく疑義が生じることが想<br>ってお問い合わせください。 |
|          | 利用者へのサービス提供に支障を                    | ときたすような急を要する場合は別途                                         | お問合せください。                      |
|          | ※お問い合わせの前に、発出され<br>参考となる取扱い等が記載されて | 1ている省令・条例、報酬告示、解釈<br>こいないか、十分にご確認ください。                    | 通知及びQ&A等を参照し、                  |
|          | 火利田老家园上佳邦 (町女一神/)                  |                                                           |                                |

③手続き名に間違いがないかご確認ください。説明をよくお読みください。

| 問い合わせ先  | 豊中市福祉部長寿社会政策課                 |
|---------|-------------------------------|
| 電話番号    | 06-6858-2838                  |
| FAX番号   | 06-6858-3146                  |
| メールアドレス | chouju@city.toyonaka.osaka.jp |

| <利用規約>                                                                                                    |   |
|----------------------------------------------------------------------------------------------------|---|
| 豊中市電子申込システム利用規約                                                                                                    |   |
| 1 目的<br>この規約は、豊中市電子申込システム(以下「本システム」といいます。)を利用するために必要な事項を定めるものです。                                                                                                    |   |
| 2 利用規約の同意<br>豊中市は、この規約に従って利用する方に限り、本システムを提供するものとします。本システムを利用された方は、この規約に同意したもの<br>とみなしますので、本システムを利用する前に必ずこの規約をご確認ください。                                                                                      |   |
| 3 利用者ID及びパスワード等の管理<br>(1)本システムを利用する方(以下「利用者」といいます。)は、本システムの利用時に設定し、又は発行する利用者ID、整理番号、パス<br>ワードについて、自己の責任において厳重に管理しなければなりません。<br>(2)利用者ID、パスワード、メールアドレス、氏名、住所、その他の利用者情報は、最終ログイン日から2年半の間、一度も利用のなかった場合は、削除します。 | • |

「同意する」ボタンをクリックすることにより、この説明に同意いただけたものとみなします。

上記をご理解いただけましたら、同意して進んでください。

| (く 一覧へ戻る | 同意する > |
|----------|--------|
|          |        |

④利用規約をよくお読みいただき、同意いただける場合は「同意する」をクリックしてお進みください。

利用登録せずに申し込む場合は次ページの⑤へ進んでください。

既に電子申込システムのアカウントをお持ちでログインしている場合は、⑦へ進んでください。

|    | 連絡がとれるメールアドレスを入力してください。入力が完了いたしましたら、アドレスに申込画面のURLを記載したメールを送信します。                                                                                                    |                |
|----|----------------------------------------------------------------------------------------------------|----------------|
|    | ●ご確認ください●<br>携帯キャリアのメールアドレスをご利用の方で、メールが届かないというケースが多発しております。                                                                                                    |                |
|    | 【携帯キャリアのメールアドレスの例】<br>~@docomo.ne.jp ~@ezweb.ne.jp ~@softbank.ne.jp など                                                                                                    |                |
|    | メールアドレスの入力を行う前に、<br>迷惑メール対策等を行っている場合には、「@apply.e-tumo.jp」ドメインを許可する設定を行ってください。<br>具体的な設定変更の方法についてはご契約の携帯会社にご確認ください。<br>「ご参考までに#書ま手=社の即連ページのリンク」                                                                 |                |
|    | ■ 迷惑メール対策の受信リスト/拒否リスト設定 - NTTドコモ<br>https://www.nttdocomo.co.jp/info/spam_mail/spmode/domain/<br>■ 迷惑メール対策 > 迷惑メールフィルター設定 > 受診リスト設定 - au                                                                       |                |
|    | https://www.au.com/support/service/mobile/trouble/mail/email/filter/detail/domain/<br>■迷惑メールの対策 > Eメールの迷惑メール対策方法 > 受信許可リスト設定 - softbank<br>https://www.softbank.jp/mobile/support/mail/antispam/email-i/white/ |                |
|    | 上記の対策を行っても、申込画面のURLを記載したメールが返信されて来ない場合には、別のメールアドレスを使用して申込を行ってください。                                                                                                    |                |
|    |                                                                                                    |                |
|    | 連絡先メールアドレスを入力してください 必須                                                                                                    | 操作呼            |
|    |                                                                                                    | ()<br>配信<br>変更 |
|    | 連絡先メールアドレス(確認用)を入力してください                                                                                                    |                |
| XU |                                                                                                    | 文字せを変更         |
|    |                                                                                                    |                |

⑤利用登録せずに申し込む場合は、連絡先メールアドレスを入力してください。

件名 送信専用:豊中市電子申込システム【申込画面案内】
 送信者 denshi-shinsei@e-tumo-mail.bizplat.asp.lgwan.jp

※このメールは自動配信メールです。返信等されましても応答できませんのでご注意ください※ 豊中市電子申込システム

手続き名:

介護保険サービス報酬的定・指定基準・算定基準等に関するご質問【テスト用】

の申込画面へのURLをお届けします。

◆パソコン、スマートフォンはこちらから <u>http://e-tumo.bizplat.asp.lswan.jp/toyonaka-city-u/offer/completeSendMail\_sotoOffer?</u> <u>completeSendMailForm.templateSeq=6558&num=0&t=1709032399455&user=chouju&40city.toyonaka.lg.jp&id=7b7a2f6fcb9c6ce</u> <u>9d3fe51ba50d5bef7</u>

▼ 操作を選択

上記のURLにアクセスして申込を行ってください。 URLの有効期限は72時間です、有効期限までにアクセスしてください。

問い合わせ先 豊中市福祉部長寿社会政策課 電話:06-6858-2838 FAX:06-6858-3146 メール:<u>chouju@city.toyonaka.osaka.jp</u>

⑥「完了」ボタンを押すと、入力したメールアドレス宛てに、 申込み用の URL が掲載された案内メールが送られてきます。

URL をクリックして入力画面にアクセスしてください。

|   | 😧 豊中                       | 市 電子申決            | 込システム              | <ul><li><b>ユログイン</b></li><li>利用者登録</li></ul> |                      |
|---|----------------------------|-------------------|--------------------|----------------------------------------------|----------------------|
| > | 手続き申込 > 申込                 | △内容照会 > 職責署名検討    | ίΕ.                |                                              |                      |
|   |                            | 手続き               | 专申込                |                                              |                      |
|   | <b>Q</b> 手続き選択をする          | メールアドレスの確認        | 🖉 内容を入力する          | 🔗 申し込みをする                                    |                      |
|   | 申込                         |                   |                    |                                              |                      |
|   | <sup>波把巾小毛结</sup> 专名 · 个链炉 | 金十二ピフ起硎功空,将空其淮,笛啸 | 2.其准等に関するご質問【テフト用】 |                                              |                      |
|   |                            |                   |                    | 問合せ先 <b>+開く</b>                              | ・<br>操作時間を<br>延長する   |
|   | 質問者の情報                     |                   |                    |                                              |                      |
|   | 法人名を入力してく                  | ださい。 必須           |                    |                                              | AA<br>文字サイズ<br>を変更する |
|   | 質問される方の所属法人名を              | 入力してください。         |                    |                                              |                      |
|   | 事業所名を入力してな                 | ください。 必須          |                    |                                              | V FA                 |

⑦質問内容の入力画面です。

説明に従って、すべての項目を入力してください。

利用者の被保険者番号や氏名の入力はお控えください。

| 案件の種類を選択してください。 必須 |  |
|--------------------|--|
| 実際に現在対応している利用者の案件  |  |
| 確認へ進む >            |  |
| 入力中のデータを一時保存・読み込み  |  |

入力が完了したら「確認へ進む」ボタンをクリックしてください。

| 質問者の情報                |                                                      |
|-----------------------|------------------------------------------------------|
| 法人名                   | 株式会社マチカネ                                             |
| 事業所名                  | マチカネケアプランセンター                                        |
| 事業所番号                 | 2774099999                                           |
| 事業所のサービス種類            | 居宅介護支援                                               |
| 質問者の氏名                | 待兼 豊子                                                |
| 電話番号                  | 06-6858-2838                                         |
| 質問内容                  |                                                      |
| 何のサービスに関するご質問<br>ですか? | 介護予防支援(事業所)                                          |
| 質問のカテゴリー              | 人員、設備、運営に関する基準等について                                  |
| ご質問内容を記入してくださ<br>い。   | 介護予防支援の指定申請するにあたって、管理者や介護支援専門員は居宅介護支援と同じでも問題<br>ないか。 |
| 案件の種類                 | 実際に現在対応している利用者の案件                                    |

⑧入力した申込み内容が表示されますので、確認し間違いがなければ、「申込む」をクリックしてください。

| 手続き申込                                                 |                              |                               |           |  |
|-------------------------------------------------------|------------------------------|-------------------------------|-----------|--|
| ♀ 手続き選択をする                                            | メールアドレスの確認                   | 内容を入力する                       | 🛷 申し込みをする |  |
| 申认完了                                                  |                              | -                             |           |  |
| 介護保険サービス報酬改定                                          | ・指定基準・算定基準等に関するご             | 質問【テスト用】の手続きの申込               | △を受付しました。 |  |
| <b>申込みが完了しました。</b><br>下記の整理番号 とパスワード を記載したメールを送信しました。 |                              |                               |           |  |
|                                                       | メールアドレスが誤っていたり、<br>メールが届かない可 | フィルタ等を設定されている場合<br>「能性がございます。 | à.        |  |
| 整理番号                                                  | 216222994320                 |                               |           |  |
| パスワード                                                 | NW346L9a9d                   |                               |           |  |
|                                                       |                              |                               |           |  |

⑨整理番号・パスワードが表示されますのでメモなどにお控えください。

整理番号・パスワードを紛失すると、申込内容を照会できなくなります。

| e-tumo.bizplat.asp.lgwan.jp の内容                                                                           |    |
|----------------------------------------------------------------------------------------------------|----|
| 整理番号・パスワードをメモなどにお控えいただくか、<br>当ページをファイルに保存、または印刷して保管してください。<br>整理番号・パスワードを紛失すると<br>申込内容を照会できなくなる可能性がございます。 |    |
|                                                                                                    | ОК |

上記のような確認メッセージが出た場合は、「OK」をクリックしてください。

件名 【豊中市電子申込システム】申込完了通知

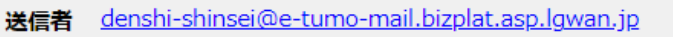

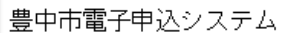

整理番号:216222994320 バスワード:N₩346L9a9d

※このメールは自動配信メールです。返信等されましても応答できませんのでご注意ください※

手続き名:

介護保険サービス報酬収定・指定基準・算定基準等に関するご質問

の受付が完了しました。

お問い合わせの件数が多いこと、新たな制度を運用する中で解釈が難しく疑義が生じることが想定されるため、受付から回答 までに一定の時間を要します。 順次、電話にて回答させていただきます。

||↓||□

▼操作を選択

上記の整理番号とバスワードは申込内容の確認(申込内容照会)の際に必要となります。 どちらも半角英数字で、大文字、小文字は区別されます。 他人に知られないよう大切に保管してください。

申込内容照会:

https://apply.e-tumo.jp/toyonaka-city-u/inguiry/inguiry\_initDisplay

問い合わせ先 豊中市福祉部長寿社会政策課 電話:06-6858-2838 FAX:06-6858-3146 メール:<u>chouju@city.toyonaka.osaka.jp</u>

⑩登録メールアドレス宛てに申込完了通知のメールが届いていることを確認してください。 メールはシステムから自動配信されます。

メールに整理番号とパスワードが記載されています。 削除しないよう保存してください。